gym BIENNE-JURA BERNOIS Une institution du canton de Berne

## Activation du compte de messagerie et des outils numériques

Voici des instructions pour activer votre adresse de messagerie du gymnase, dont vous aurez besoin pour recevoir et envoyer des courriels scolaires, ainsi que pour vous connecter au réseau wifi de l'école et à votre compte OneDrive. Au préalable, vous devez :

- connaître votre adresse de messagerie scolaire (<u>.....@edu.gbjb.ch</u>) qui est indiquée sur la lettre d'informations pour la rentrée ;
- être en possession du téléphone portable avec le numéro que vous nous avez communiqué lors de votre inscription ;
- être connecté e à internet avec votre téléphone portable.

## A. Création (ou réinitialisation) de votre nouveau mot de passe

| 1) | Sur votre ordinateur ou sur votre téléphone, ouvrir une page web et vous rendre à<br>l'adresse <u>https://password.edubern.ch</u>                                                                                                    |                                                                                     | à |
|----|----------------------------------------------------------------------------------------------------|-------------------------------------------------------------------------------------|---|
| 2) | Dans la nouvelle page, insérer votre<br>adresse de messagerie qui vous a<br>été attribuée ainsi que votre numéro<br>de téléphone portable. Une fois les<br>champs remplis, cliquer sur<br>'Envoyer'.                                                                                                    | Kanton Bern<br>Canton de Berne                                                      |   |
|    |                                                                                                    | Réinitialisation du mot de passe                                                    |   |
|    |                                                                                                    | Adresse e-mail                                                                      |   |
|    |                                                                                                    | Numéro de portable 07x xxx xx                                                       |   |
|    |                                                                                                    | Envoyer Annuler                                                                     |   |
| 3) | Vous voyez apparaître le message de confirmation.                                                                                                    | Status                                                                              |   |
|    | Si ce n'est pas le cas, vérifier que vous<br>avez introduit correctement votre<br>adresse de messagerie et votre numéro<br>de téléphone portable. Attention aux<br>espaces blancs en fin de saisie ainsi<br>qu'aux lettres accentuées qui ne sont<br>pas autorisées dans des adresses de<br>messagerie. | Votre demande a bien été envoyée au serveur. S'il vous plaît<br>vérifier votre SMS. |   |

 $gym|_{\text{BIENNE-JURA BERNOIS}}$ 

Une institution du canton de Berne

| 4) | Dès réception du sms de<br>confirmation, cliquer sur le lien<br>affiché afin d'accéder à une nouvelle<br>page web où vous pourrez définir<br>votre mot de passe. | Mit diesem Link können Sie Ihr<br>neues Passwort setzten / Ce<br>lien vous permet de définir<br>votre nouveau mot de passe:<br><u>https://password.edubern.ch/</u><br><u>index.html?</u><br><u>ci=1009454&amp;adst=sYBI299N2</u><br><u>ki7bLXz9/</u><br><u>tGS467sGjWDBoS&amp;adfv=0792</u><br><u>184319</u> |
|----|----------------------------------------------------------------------------------------------------|----------------------------------------------------------------------------------------------------|
| 5) | Après avoir cliqué sur le lien, la page<br>suivante s'affiche.<br>Définir votre nouveau mot de passe<br>en respectant les consignes<br>suivantes :               | Kanton Bern<br>Canton de Berne                                                                                                    |
|    | Au minimum 8 caractères dont :                                                                                                    | Réinitialisation du mot de passe                                                                                                    |
|    | <ul> <li>au moins 1 majuscule ;</li> <li>au moins 1 chiffre ;</li> <li>au moins un caractère<br/>spécial (\$ ; !). Eviter le #.</li> </ul>                       | Nouveau mot de passe                                                                                                    |
|    | Cliquer finalement sur 'Envoyer' et<br>attendre le message de<br>confirmation.                                                                                   | Envoyer Annuler                                                                                                    |
|    |                                                                                                    | Cedubern edubern                                                                                                    |
| 6) | En cas de problème, merci de lire le<br>message d'erreur affiché qui vous<br>donnera les informations sur la<br>complexité du mot de passe à<br>fournir.         | Réinitialisation du mot de passe<br>Ihr Passwort wurde erfolgreich zurückgesetzt. Sie<br>können sich nun mit dem neuen Passwort<br>anmelden.<br>Votre mot de passe a été réinitialisé avec succès.<br>Vous pouvez maintenant vous connecter avec le<br>nouveau mot de passe.                                 |

## B. Connexion au réseau Wifi « WLGYMB-BYOD »

Lorsque vous serez dans les locaux du gymnase, vous pourrez vous connecter au réseau **WLGYMB-BYOD** avec les indications suivantes :

| Méthode EAP : PEAP                                       |  |  |  |
|----------------------------------------------------------|--|--|--|
| Authentification étape 2 : Aucune                        |  |  |  |
| Certificat CA : Sélectionner 'Ne pas valider'            |  |  |  |
| Identité : Votre adresse de messagerie #####@edu.gbjb.ch |  |  |  |
| Anonyme : laisser blanc                                  |  |  |  |
| Mot de passe : Le mot de passe défini au point A.        |  |  |  |
|                                                          |  |  |  |

28.04.2025

Z:\Documents-Officiels\organisation\brochure d'information de la rentrée\GBJB - activation courriel élèves.docx

## C. Connexion à votre compte et installation des outils Office 365

Votre adresse de messagerie et votre mot de passe (à définir selon procédure sous A.) sont nécessaires. Si vous avez déjà installé les outils Microsoft Office 365 sur votre ordinateur, vous n'avez pas besoin d'effectuer la procédure de connexion ; vous pouvez directement travailler avec ces derniers (dans ce cas, bien vérifier que le compte de connexion utilisé est votre compte edu.gbjb.ch et pas votre autre compte de connexion privé).

| 1) | Vous rendre sur <u>www.gbjb.ch</u> et cliquer sur l'icône 'Liens' puis « Office 365 » dans le<br>menu.<br>                                                                                                    |                                                                                                    |
|----|----------------------------------------------------------------------------------------------------|----------------------------------------------------------------------------------------------------|
|    | L'école en général 🗸 GYM 🖌 ESC 🖌 ECC                                                                                                    | G 🗸 Passerelle 🗸 Liens 🧶 🗸 🔎                                                                                                    |
|    |                                                                                                    | Horaires<br>Office 365<br>Intranet<br>Moodle                                                                                                    |
| 2) | Dans le nouvel écran qui apparaît,<br>insérer votre adresse de<br>messagerie puis votre mot de<br>passe.                                                                                                    | Microsoft Se connecter prenom.nom@edu.gbjb.ch Pas de compte ? Créez-en un !                                                                                                    |
|    | Après avoir cliqué sur [suivant] il<br>est possible que vous arriviez<br>directement à l'étape 7) expliquée<br>ci-dessous.                                                                                                    | Votre compte n'est pas accessible ?<br>Retour Suivant                                                                                                    |
| 3) | Si aucune autre information de<br>sécurité n'a été enregistrée dans le<br>compte, le message suivant<br>apparaît :                                                                                                    | Plus d'informations requises<br>Votre organisation a besoin de plus d'informations<br>pour préserver la sécurité de votre compte                                                                                                    |
|    | Cliquer alors sur [suivant].                                                                                                    | Utiliser un autre compte<br>En savoir plus<br>Suivant                                                                                                    |
| 4) | Si le numéro de téléphone mobile<br>n'est pas encore enregistré,<br>sélectionnez la méthode<br>"Téléphone d'authentification", le<br>pays de votre fournisseur, votre<br>numéro de téléphone mobile et la<br>sélection<br>"M'envoyer un code par SMS" puis<br>cliquez sur [suivant]. | Vérification de sécurité supplémentaire<br>Sécurité supplémentaire<br>Sécurité supplementaire<br>Étape 1: Comment devons-nous vous contacter ?<br>Féliphone d'automification voir contacter ?<br>Féliphone d'automification voir 2011111<br>Méthode<br>Mappeler<br>Suivant |
|    |                                                                                                    | Vos numéros de téléphone seront uniquement utilisés pour la sécurité du compte. Des frais téléphoniques et<br>SMS standard s'appliqueront.                                                                                                    |

 $gym|_{\mathsf{BIENNE-JURA BERNOIS}}$ 

Une institution du canton de Berne

| 5) | Vous recevrez ensuite un SMS contenant un code de vérification.                                                                                                    | Il      Image: Interstitizt keine Antworten      Absender unterstitizt keine Antworten      O      D      T      C      O      T      T |  |
|----|----------------------------------------------------------------------------------------------------|----------------------------------------------------------------------------------------------------|--|
| 6) | Ce code de vérification est écrit<br>dans le champ de saisie, puis<br>vérifié à l'aide du bouton [suivant].                                                                                                    | Verification de securit aupplérnen taire     Vérification de sécurit é supplérnen taire      Vérification de sécurit é supplérnen taire      Vérification de sécurit é supplérnen taire      Médicare compte en ajouant une vérification du téléphone à votre mod de passe. Consultes la vidéo pour     décourre compte en ajouant une vérification du téléphone à votre mod de passe. Consultes la vidéo pour     décourre compte en ajouant une vérification du téléphone à votre mod de passe. Consultes la vidéo pour     décourre compte en ajouant une vérification, saisses: le la                                                                                                    |  |
| 7) | Vous allez être dirigé dans votre compte Office 365. La liste de vos outils déjà installés (Outlook, Teams, Word, Excel, PowerPoint, OneNote, etc.) se trouve dans la colonne à gauche de votre écran. Nous vous recommandons d'installer les applications correspondantes sur votre ordinateur personnel en cliquant sur le lien 'Installer Office' (en haut à droite). Vous n'aurez ainsi pas besoin de vous connecter à votre compte pour travailler avec ces logiciels. |                                                                                                    |  |

En cas de problème, vous pouvez appeler notre support informatique (heures de bureau) au numéro de téléphone 079 528 27 02.